# 宇勗數位公播平台 功能說明 <校園版>

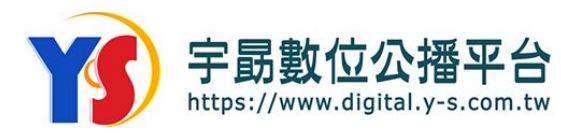

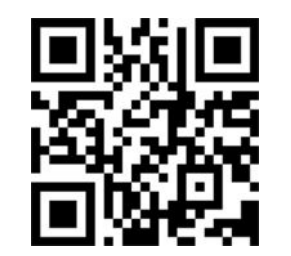

V3.2

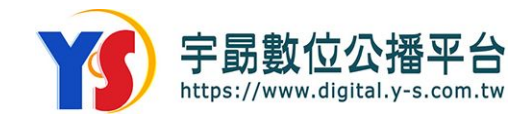

#### 宇勗公播平台 - 介紹

#### 精選數位影音, 隨選隨播

- 透過網際網路,盡情探索豐富的數位影音內容
- 隨時隨地,透過各種裝置輕鬆觀看
- 合法授權,專業公播服務

#### 提供臺灣合法的『數位公開播映版權』

- 適用於各類公開場合:學校、圖書館、社教機構等
- 支援 OTT、行動裝置、PC 與 Mac
- 提供 HD 高畫質串流, 帶來最佳觀影體驗

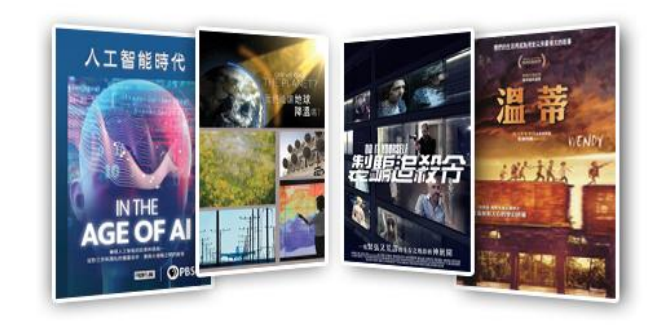

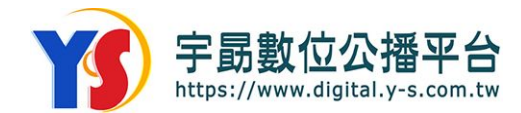

#### 跨領域知識教育 X 全球影展精選電影

- ☆ 影片獨家授權 ◆ 方案多元客製化
- ☆ 介面簡單 ◆ 多元領域 ◆ 豐富題材
- ☆ 教學輔助 ◆ 課後紓壓 ◆ 學習良伴
- ▷ 學習與休閒兼具 ◆ 實踐E化教育

#### 知識教育 科技應用 牛熊資源 時事政經 藝文美學 醫護樂齡 餐旅休閒 確認加加調整 FAKE E O 人工智能時代 碳排放的難題 假新聞 網路調鑽狂熱 継齡園藝 昆丁,布雷さ 時事政經 SDGs目標10 科技應用 SDGs目標08 生態資源 SDGs目標07 時事政經 SDGs目標09 醫腸藥診 SDGs目標01 萩文美樹 SDGe目標の 精禩雷影

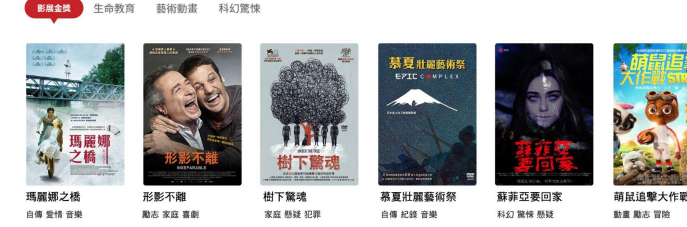

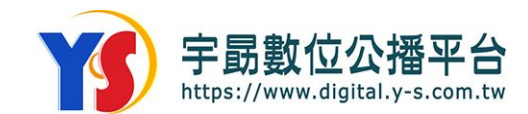

登入首頁後即顯示採購

#### 自動登入功能

- 採用 IP 自動登入系統
   不需登入登出, 隨時可看
- 進入[宇勗數位公播平台]後 自動陳列專屬影片清單
- 3. 右上角會顯示採購單位名稱

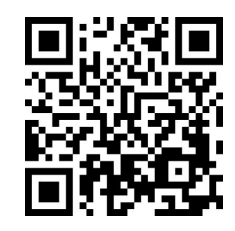

宇勗數位公播平台

https://www.digital.y-s.com.tw

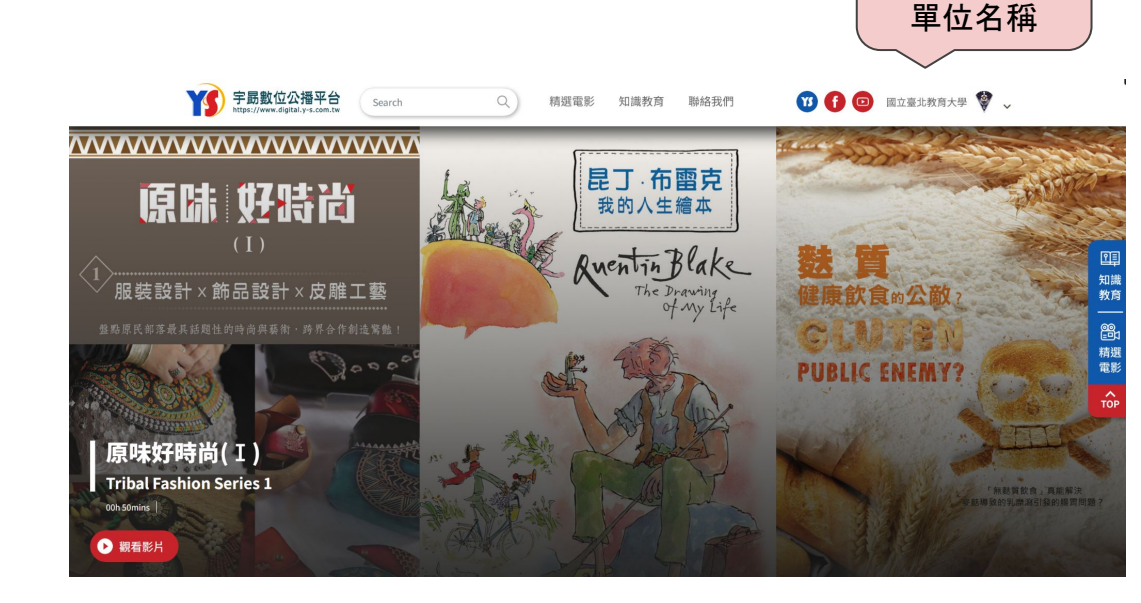

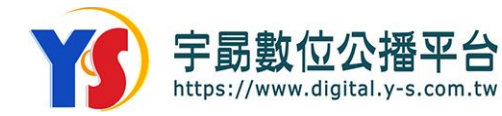

### 網站支援 RWD (響應式設計)

響應式設計

針對電腦與行動裝置

切換版面

註:使用手機或平板 可從**宇勗官網的功能表列** 進入平台

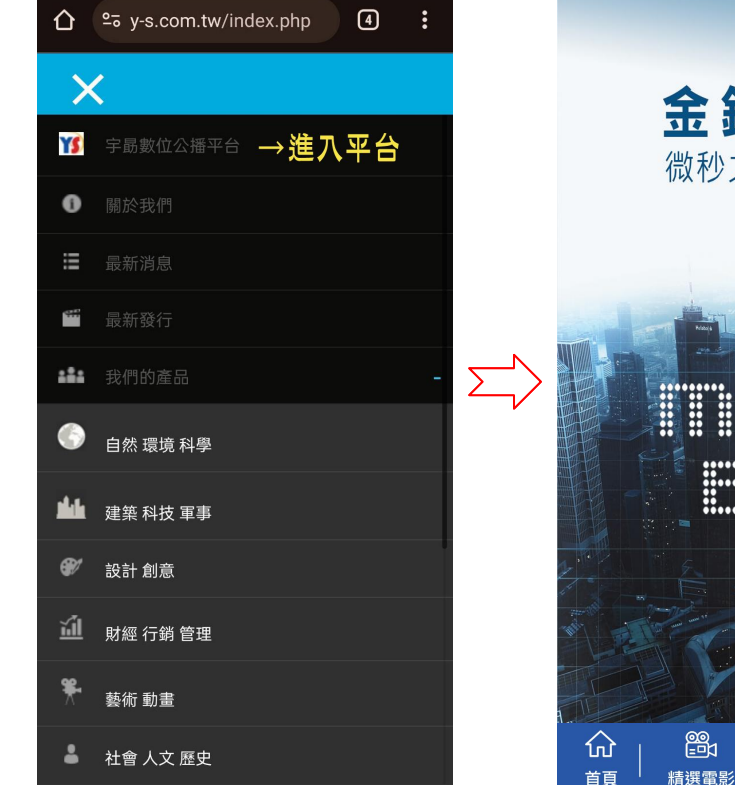

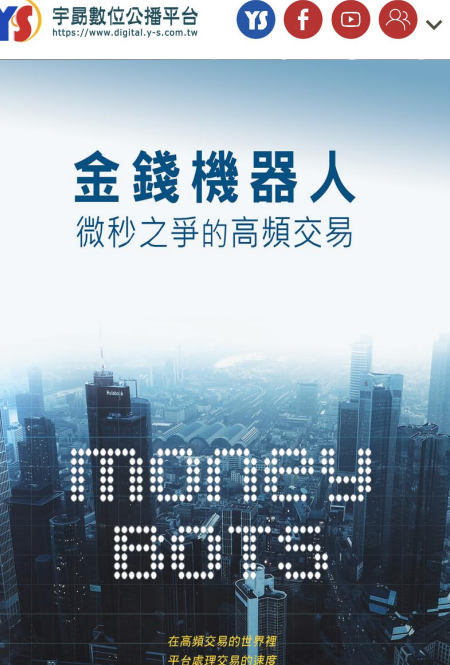

臺秒甚至微科

٩Ē

知識教育

Q

搜尋

~

TOP

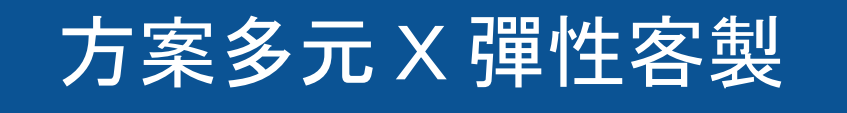

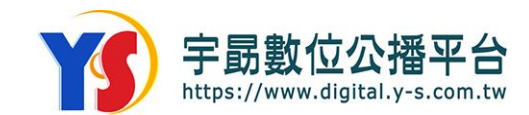

## 一年一簽, 續簽享折扣!一次簽二年, 優惠享更多! 享十天選片期, 檔案提交後, 恕不再變更

正式訂購享有七天試用期, 期滿始計授權期

▶ 100方案: 96,000元/年,任選100部影片

> 全網方案:138,000元/年,約230部影片任意看

### 試用申請 與 適用IP

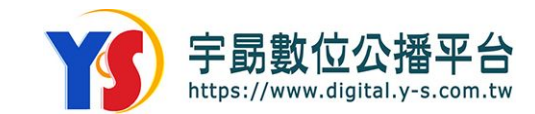

### 平台試用服務申請

可透過[宇勗公播視聽資料網\留言給我們\]申請

https://www.y-s.com.tw/contact.php

\*請備註下列資訊:

- 1. 單位名稱/連絡人(分機) 2. IP 位址
- ※ 歡迎申請, 試用版有三十多部精選影片任意試看!

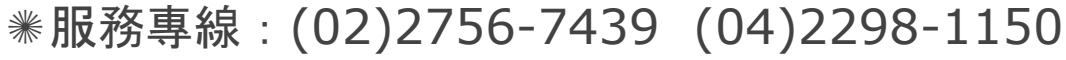

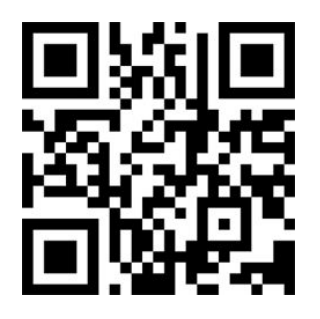

宇勗公播視聽資料網

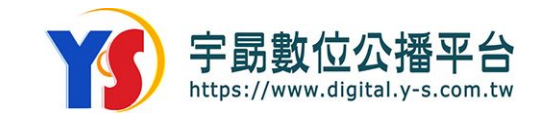

#### 「宇勗公播平台」使用 Public IP 辨識用戶

由於 Internet 的爆炸性成長, Public IP 的位址越來越少, 在學校或企業內, 也 不是所有設備都需要使用 Public IP 位址。一般做法是裝置採用 Private IP (如 下表), 透過 NAT 方式轉換成 Public IP 上網, 而 宇勗數位公播平台 是藉由 Public IP 來辨識用戶族群。

以下 IP 範圍都屬於 Private IP, 是無法被「宇勗公播平台」辨識的!

|   | IP位址區段                        | IP數量       |
|---|-------------------------------|------------|
| 1 | 10.0.0.0 - 10.255.255.255     | 16,777,216 |
| 2 | 172.16.0.0 - 172.31.255.255   | 1,048,576  |
| 3 | 192.168.0.0 - 192.168.255.255 | 65,536     |

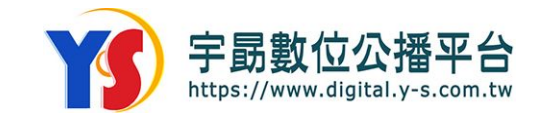

#### 同時上線人數 - Concurrent User

- 1. DB 記錄客戶同時上線人數, 播放行為處理如下
  - a. 進到播放頁並閒置超過 60 秒後, 出現訊息, 跳回首頁。
  - b. 播放到一半按暫停, 超過 15 分鐘後出現訊息, 跳回首頁。
- c. 當影片完整播放完畢,若停留在播放頁超過 30 秒,出現訊息,並回到首頁
   2. 若超過設定的同時上線人數,播放視窗會出現「已達收看人數」。
- 3. 同時上線人數可視需求限定人數或不設限!

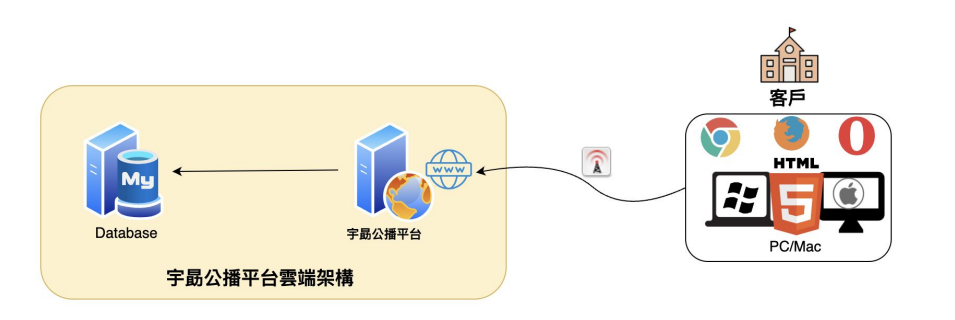

### 播放裝置與串流技術

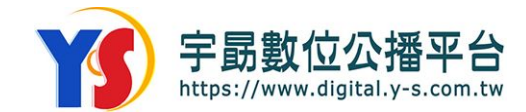

#### 支援之瀏覽器最低版本

\_ \_\_ \_\_

| 瀏覽器     | Windows 10    | Мас           | iOS | Android |
|---------|---------------|---------------|-----|---------|
| Chrome  | 88.0.4324.150 | 88.0.4324.192 |     | 支援      |
| Edge    | 88.0.705.73   |               |     |         |
| Firefox | 86            | 86            |     |         |
| Safari  |               | 14.0.1        | 支援  |         |

#### 註:無法使用IE11版本以下瀏覽器

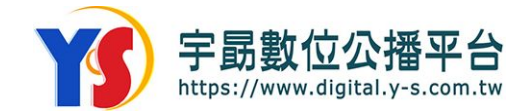

### 支援之串流技術

\_ \_ \_

| 作業系統       | DASH                      | HLS    |
|------------|---------------------------|--------|
| Windows 10 | Chrome, Firefox, Edge, IE |        |
| Android    |                           | Chrome |
| MacOS      | Chrome                    | Safari |
| iOS        |                           | Safari |

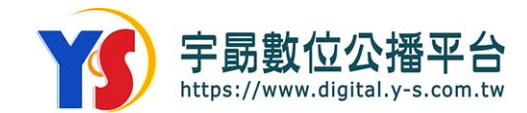

#### 「宇勗公播平台」白名單

請將以下 IP 與網域加入白名單

1. \*.y-s.com.tw

\_ \_ \_

- 2. \*.ezdrm.com
- 3. 103.169.46.61: 宇勗公播平台使用之 IP

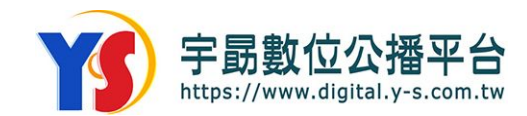

#### 手機透過 LINE 無法觀看影片

當透過 LINE 分享影片連結時 , LINE 預設會使用內建的精簡版 瀏覽器開啟網站, 會導致影片無法 收看。

**可在 LINE 的「設定」-> LINE** Labs -> 開啟「使用預設瀏覽器開 啟連結」功能

| 4:33 🕈                                                                               | ull 🗢 72 | 5:24 🕇                            | 11 4G 85                                     |
|--------------------------------------------------------------------------------------|----------|-----------------------------------|----------------------------------------------|
| 設定                                                                                   | ×        | <                                 | LINE Labs                                    |
|                                                                                      |          | 聊天室分類                             |                                              |
| ☺ 聊天                                                                                 |          | 聊天室也能分類囉<br>開啟本設定後,「<br>動分類。      | }!<br>聊天」分頁中的聊天室將會[                          |
| & 通話                                                                                 |          | 好友聊天室、群組<br>開,好找好整理、<br>歡迎提供關於本功  | l、官方帳號及社群各自帶<br>聊天更方便!<br>)能的意見。             |
| 岛 好友                                                                                 |          | 意見回饋                              |                                              |
|                                                                                      |          |                                   |                                              |
| ① 主頁                                                                                 |          | 使用預設瀏覽                            | 器開啟連結                                        |
| <ul> <li>☆ CINE.應用程式中點違連指式</li> <li>② Siri捷徑</li> <li>&gt; 「在瀏覽器中開啟」等操作步驟</li> </ul> |          |                                   | 「細選運船後,一律使用心」<br>「網頁,省去複製貼上或點選<br>等操作步驟。     |
| A LINE Labs                                                                          |          | 都迎提供關於平功<br>意見回饋                  | J 能 的 息 兄 。                                  |
| 應用程式資訊                                                                               |          |                                   |                                              |
| <u>Ջ,</u> 隱私權政策                                                                      |          | 無聲訊息                              |                                              |
| い 最新資訊 ®                                                                             |          | 「無聲訊息」功能可<br>訊息(僅適用於傳<br>圖)。開啟本設定 | J在不發出提醒的狀態下傳述<br>送文字、照片、影片及貼<br>後,請長按對話框旁的傳送 |
| ⑦ 支援中心                                                                               |          | 键,即可选择以無<br><b>意見回錯</b>           | 增力式傳达訊息。                                     |
| ① 關於LINE                                                                             |          |                                   |                                              |
|                                                                                      |          | 聊天室內建媒                            | 體搜尋功能 🛛 🔵                                    |
|                                                                                      | _        | 輸入敘述或關鍵字                          | 即可搜尋聊天室內的圖片、                                 |

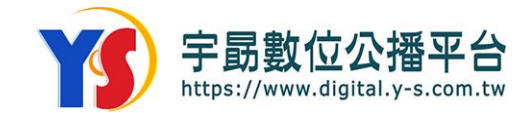

#### 影片播放不順暢

- 1. 請先確保在 Youtube 網站上播放影片是否正常。
- 2. 請提供有問題電腦的固定 IP 位置供技術人員協助檢查。

a.可至 <u>https://myip.wtf/text</u> 查詢電腦的對外IP

3. 請在有問題的電腦上開啟 DOS, 執行以下指令, 並截圖回傳結果

a.tracert -d www.ezmovie.tw